## How to Add a New Appointment Profile

Last modified on 12/06/2024 6:01 pm EST

Appointment profiles save you time by pre-populating fields when creating a new appointment. Appointment profiles are used to:

- Automatically set a Reason For Visit
- Set a duration for an appointment
- Set a color for the appointment
- Fill out billing codes associated with the appointment
- Fill out the payment type for the appointment
- Attach consent forms or any other forms to the appointment.

To create a new appointment profile, go to Schedule on your navigation bar and select Appointment Profiles.

| Schedule               | Clinical | Р |  |  |  |
|------------------------|----------|---|--|--|--|
| SCHEDULING TOOLS       |          |   |  |  |  |
| Calendar               |          |   |  |  |  |
| Availability Search    |          |   |  |  |  |
| Appointments Dashboard |          |   |  |  |  |
| Dashboard              |          |   |  |  |  |
| Appointment Profiles   |          |   |  |  |  |

In your appointment profile editor, select +Add New Profile in the upper-right-hand corner.

| ( | Cu | stom Appointment Profiles + Add New Prof |       |             |                        |                      |                 |               |              | w Profile         |          |
|---|----|------------------------------------------|-------|-------------|------------------------|----------------------|-----------------|---------------|--------------|-------------------|----------|
|   |    | Name                                     | Color | Duration    | Reason For Visit       | Billing Profile      | Payment Profile | Consent Forms | Updated      | Created           |          |
|   | ≡  | Check up                                 |       | 20 minutes  | Check up               | Physical<br>Check Up | Insurance       | 0             | Oct 27, 2016 | Aug 2, 2016 🔒 His | tory 🖉 E |
|   | ≡  | CT Scan                                  |       | 120 minutes | CT Scan                |                      | Insurance       | 0             | Oct 27, 2016 | Aug 2, 2016 🕒 His | tory 🖉 E |
|   | =  | Background<br>Questions                  |       | 15 minutes  | Patient<br>Information | Healthy<br>Check Up  | Insurance       | 0             | Oct 27, 2016 | Aug 3, 2016 🖨 His | tory 🖉 E |

A form will appear that prompts you to fill out the details of your appointment profile. Here you can:

## **Create Custom Appointment Profile**

| Name                            | Annual Physical                                                              | ±                         |
|---------------------------------|------------------------------------------------------------------------------|---------------------------|
| Color                           |                                                                              |                           |
| Reason For Visit                | Physical Examp                                                               |                           |
| Duration                        | 30 minutes (5-1200)                                                          |                           |
| Billing Profile                 | Physical Exam                                                                | ~                         |
| Payment Profile                 | Insurance                                                                    | ~                         |
| Eligibility Profile             |                                                                              | ~                         |
| Enable for Online<br>Scheduling | Allow your patients to select this particular an appointment with you online | rofile when they schedule |
| Consent Forms                   | Check to select consent forms                                                |                           |
|                                 | * HIPAA Data Use Agreemen                                                    | nt                        |
|                                 | × No Show Policy                                                             |                           |
|                                 |                                                                              | Create Cancel             |

- Name your appointment profile
- Associate a color with your appointment profile
- State a reason to visit that will populate in a new appointment's 'Reason For Visit' field
- Specify a duration for the appointment
- Associate a billing profile with the appointment profile to auto-populate billing codes
- Add a payment profile
- Enable online schedule
- Attach consent forms to your appointment profile. You must upload consent forms to your account before they can be attached to appointment profiles.

Make changes as you see fit and select **Create**.

×